2023年度「卒業論文」の提出について

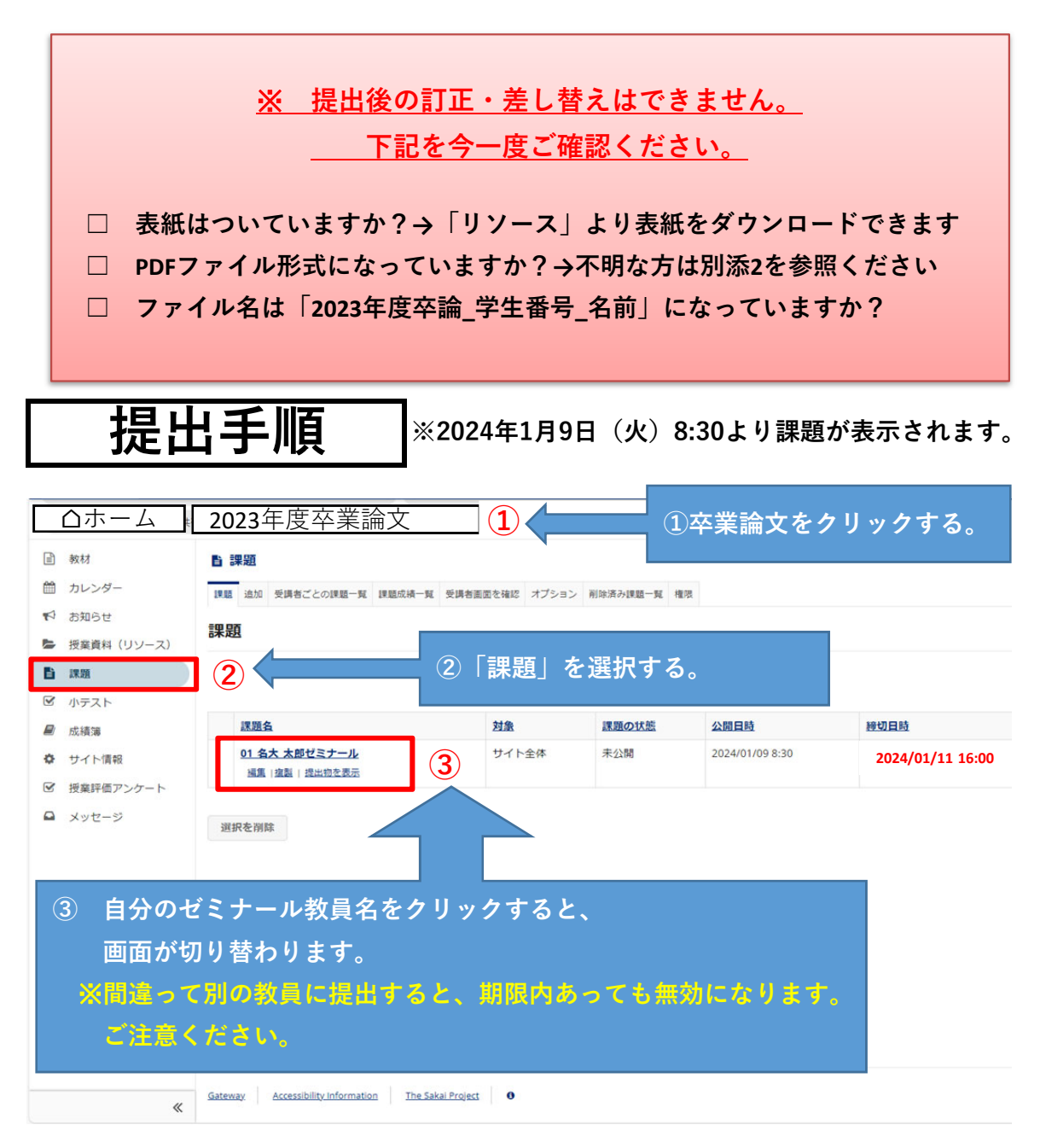

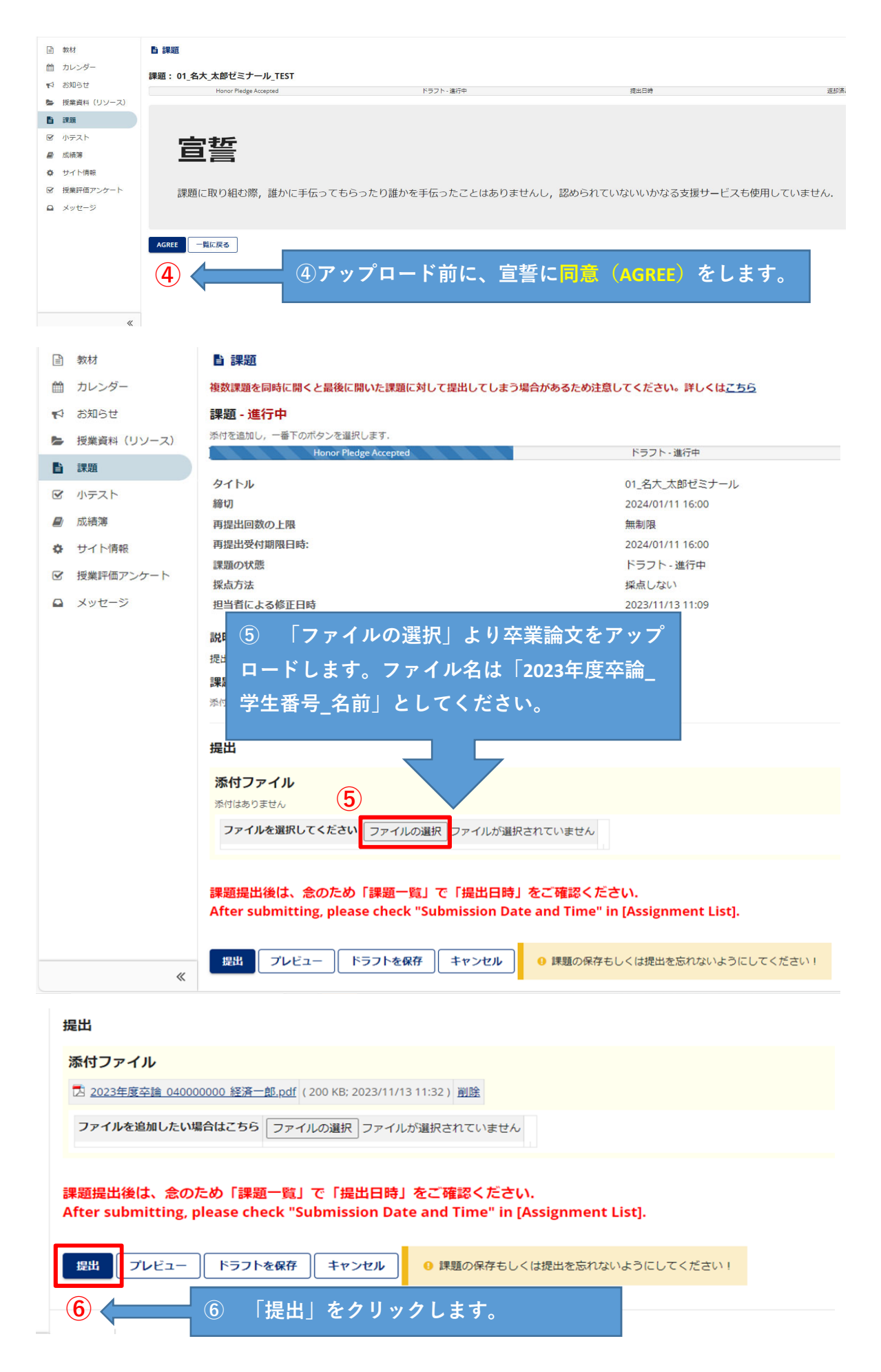

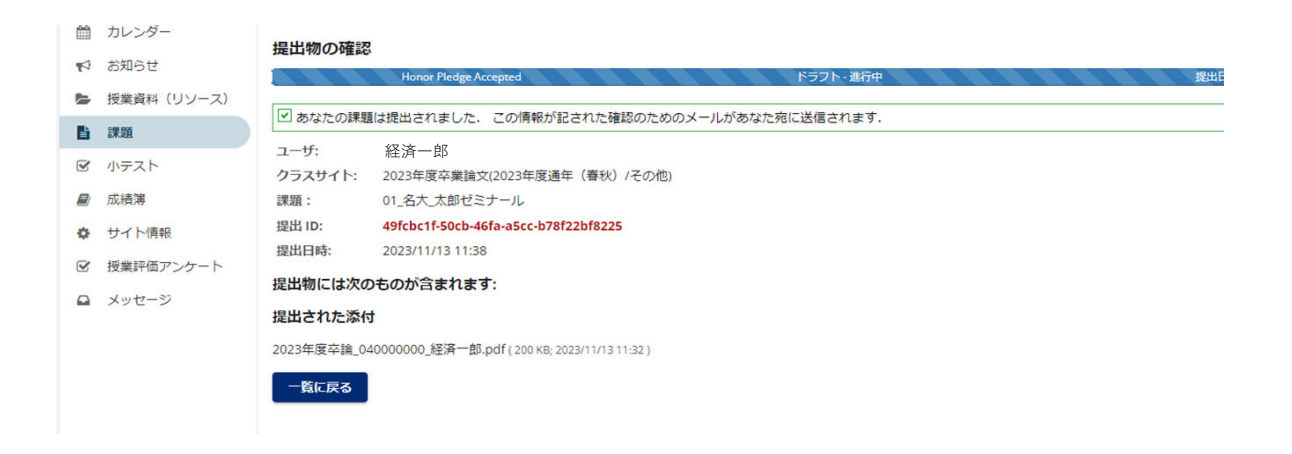

提出が完了した場合、上記画面になります。 機構メールアドレス宛に、受領メールが届きますので、それが 受領証の代わりになります。大切に保管してください。